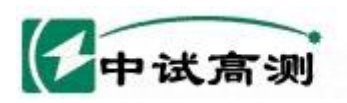

# Z S X L - I I 工频线路参数测试仪

服务指脑电网

Serving Smart Grid

# 使用说明书

## 武汉中试高测电气有限公司

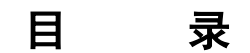

| 1. | 产品的用途及特点······ | 2 |
|----|----------------|---|
|----|----------------|---|

2. 主要技术指标及使用条件 ...... 2

| (1  | 中试高测    | 版 方 省 服 电 PJ<br>Serving Smart Grid | 武汉中试高测电气有限公司 |
|-----|---------|------------------------------------|--------------|
| 3.  | 面板及各键功能 | 介绍                                 |              |
| 4.  | 产品的使用方法 |                                    |              |
| 5.  | 记录的读取   |                                    |              |
| 6.  | 时间的设置   |                                    |              |
| 7.  | 参数说明    |                                    |              |
| 8.  | 常见故障及分析 |                                    | 20           |
| 9.  | 仪器成套性   |                                    | . 20         |
| 10. | 售后服务    | 訂测                                 | . 21         |

### 一、产品的用途及特点

ZSXL-II 工频线路参数测试仪,是专门用于线路工频参数测试的仪器。仪器电路设计精巧,思路独特,使得其性能优越,功能强大,内部采用先进的多 A/D 同步交流采样及数字信号处理技术,成功解决了多路信号同步测量和计算的难题。仪器采用大屏幕液晶显示,中文菜单提示,操作非常简单,配备高速热敏打印机,并设计有存储功能,方便数据的存储和打印。仪器体积小、重量轻,便于携带进行户外作业,大大减轻了试验人员的劳动强度,提高了工作效率。

### 二、主要技术指标及使用条件

- 1. 电压测量范围: AC 25V~500V
- 2. 电流测量范围: AC 0.025A~50A
- 3. 测量精度: 电压、电流: 0.2 级;

功率:  $0.5 \mathcal{G}(\cos \phi > 0.1)$ 、  $1.0 \mathcal{G}(0.02 < \cos \phi \le 0.1)$ 

- 4. 工作温度: -10℃~50℃
- 5. 工作湿度: 0~80%
- 6. 工作电源: AC220V±10% 50Hz±1Hz
- 7. 外形尺寸: 380×270×190mm
- 8. 仪器重量: 7kg (不包括测试线)

### 三、面板及各键功能介绍

仪器面板布局如图1:

- ↑、↓、←、→及"选择"键:用来选择测试项,数字的输入及查看存储的测试记录。
- 确认键:选择完测量项后按"确认"键进入所选择的界面,或输入参数数据完成后

中试高测

进入测量界面。

● 返回键:按"返回"键返回上一级菜单用于重新选择测试项目或新参数的输入。

服务指触电网

erving Smart Grid

武汉中试高测电气有限公司

- 存储键: 在测量状态下存储当前的测试结果同时保存测试的时间和测试项目。
- 打印键:按"打印"键打印显示屏显示的测量数据。
- 电源开关: 电源插座及开关。
- RS232: 仪器与计算机连接的通讯接口。
- 液晶屏:显示测试状态和测试数据。
- 打印机:用于打印各种测试数据。
- 各接线端子:用于连接测试线(具体接线方式见后面接线方法)。
- ÷ 端子: 仪器接地端子。
- 四、产品的使用方法

### 本产品操作时请注意:

- 使用前, 仪器的接地端子必须接好地线。
- 测试过程中,不允许拆除地线及仪器接线。
- 单项测量时,必须用A相测量。
- (一) 接好测试线, 打开电源, 进入如下待机界面:

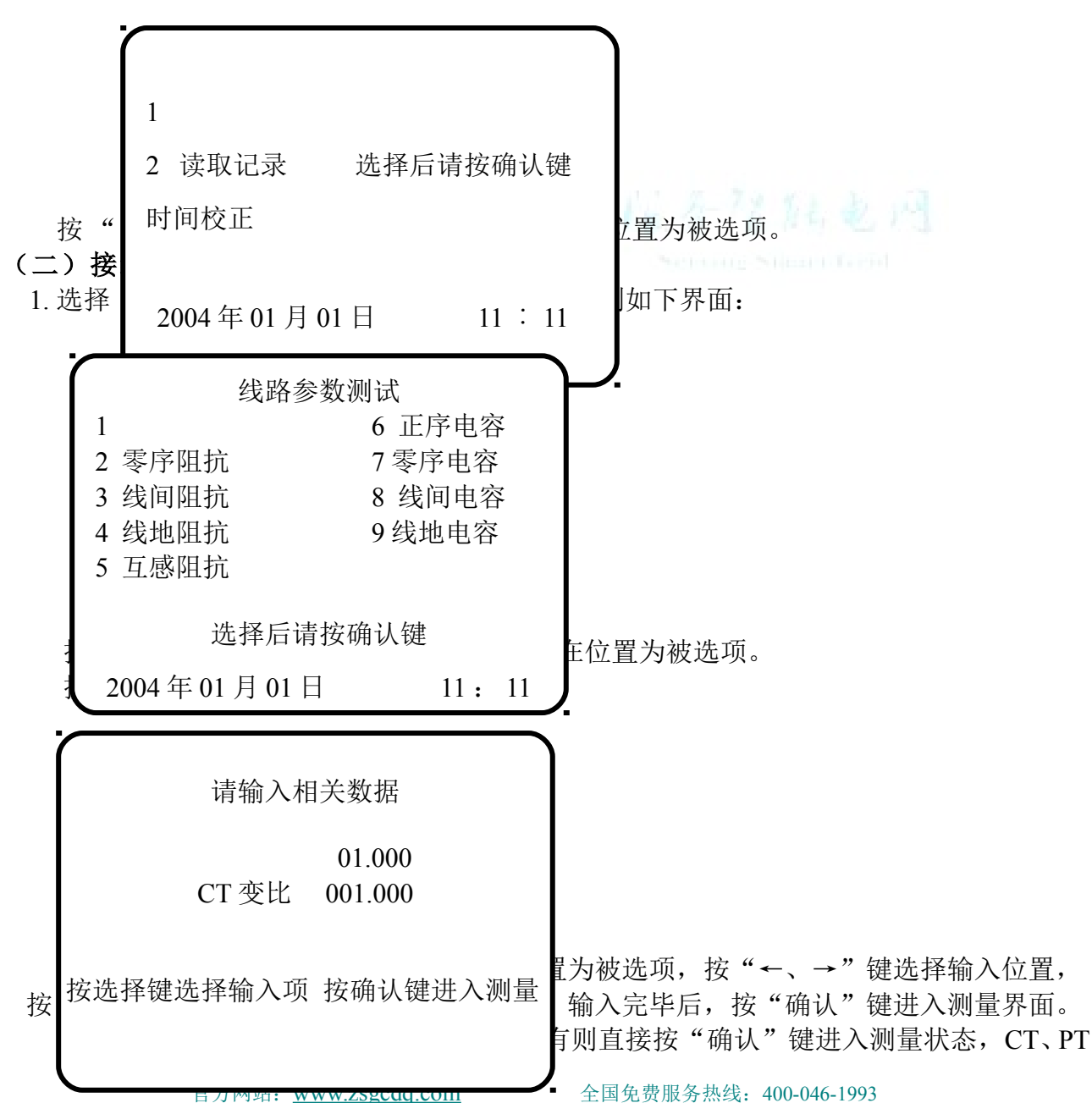

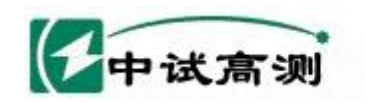

变比默认值为1。

2.正序阻抗测试:

① 接线方法:

将三相电源的"Ua"、"Ub"、"Uc"分别接入仪器的"Ia入"、"Ib入"、"Ic入" 接线端子,将仪器的"Ia出"、"Ib出"、"Ic出"及"Ua"、"Ub"、"Uc"分别接到输 电线路,将线路末端短路悬浮,将三相电源的零相"O"接到仪器的"Uo"接线端子。 当测试电压、测试电流不超过仪器测试范围时,接线如图2:

务院院电网

武汉中试高测电气有限公司

erving Smart Grid

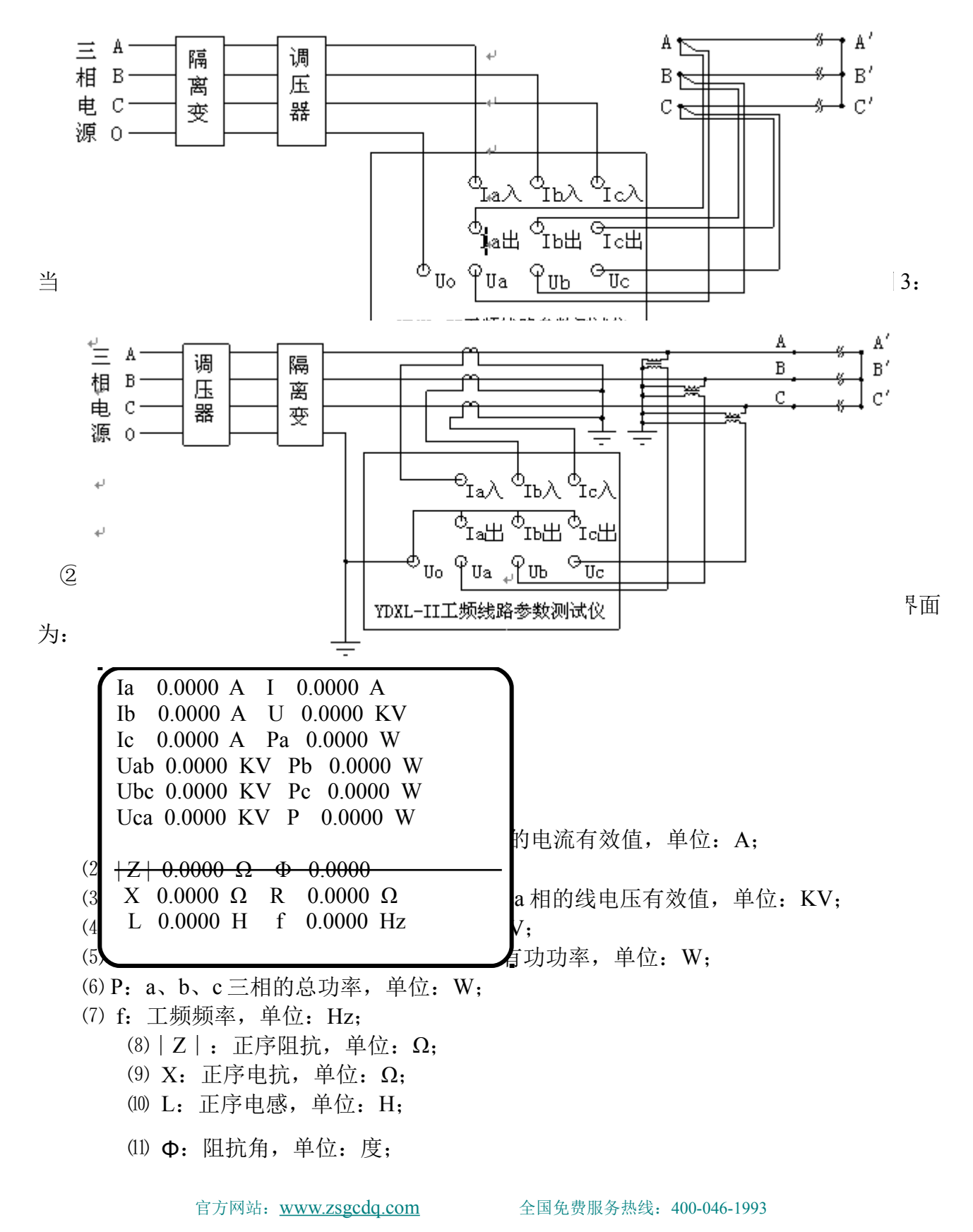

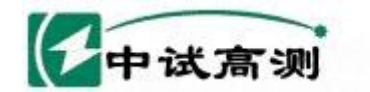

(12) R: 正序电阻, 单位: Ω。

在此测试界面下按"打印"键打印显示的数据;按"返回"键返回上一级菜单;按 "存储"键存储当前测试数据。

服务指触电网

erving Smart Grid

3.零序阻抗测试:

① 接线方法:

将单相电源的"U"接到仪器的"Ia入"接线端子,将输电线路A、B、C 三相短路接到 仪器的"Ia出"、"Ua"接线端子,将输电线路末端三相短路并接入大地,将电源的零相 "O"接到仪器的"Uo"接线端子再接入大地。

当测试电压、测试电流不超过仪器测试范围时, 接线如图 4:

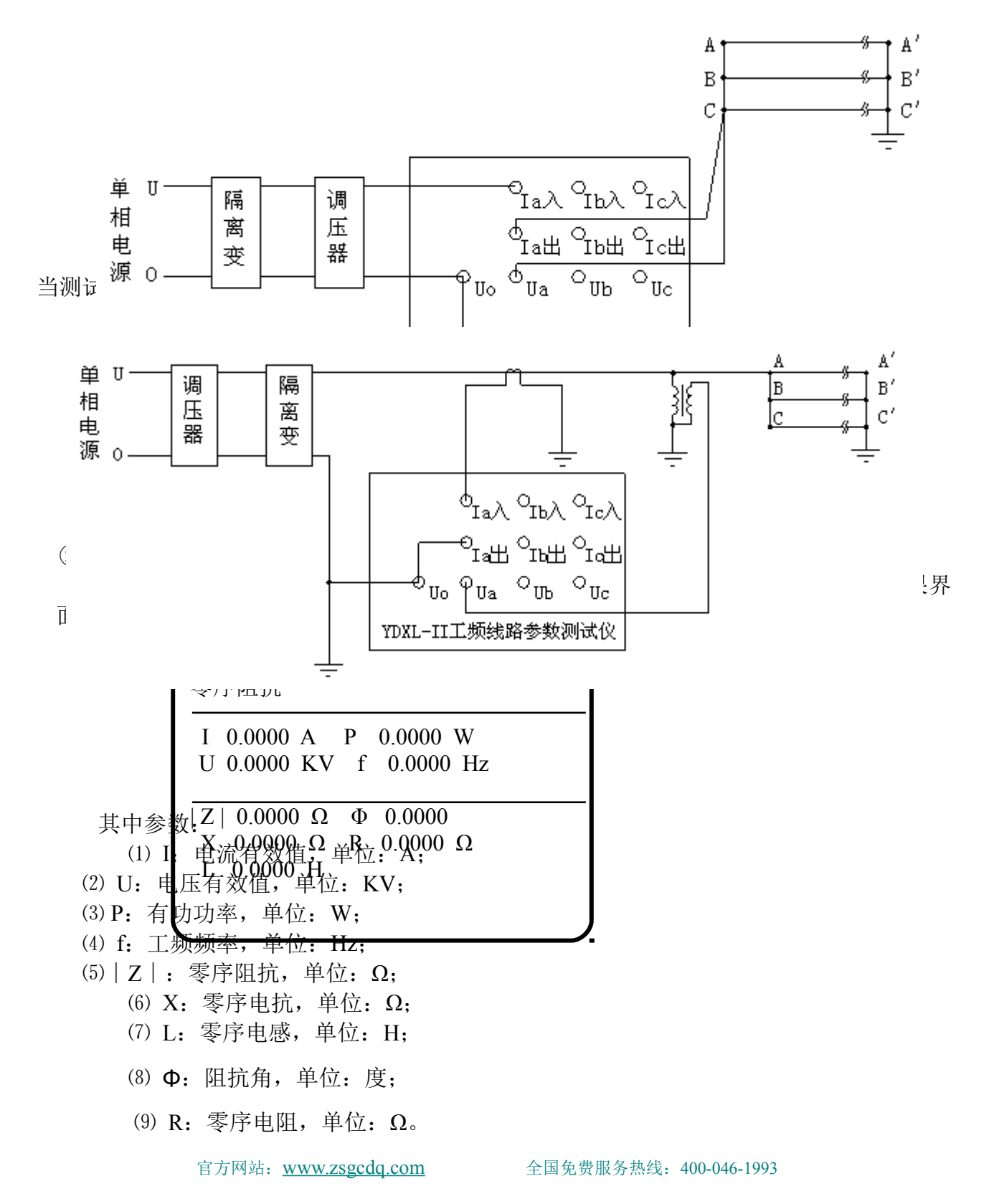

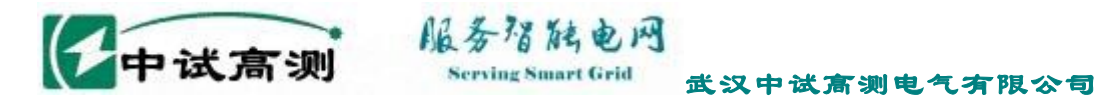

在此测试界面下按"打印"键打印显示的数据;按"返回"键返回上一级菜单;按"存储"键存储当前测试数据。

### 4. 线间阻抗测试:

① 接线方法:

将单相电源的"U"接到仪器的"Ia入" 接线端子,将输电线被测相其中一相接到仪器的"Ia出"、"Ua" 接线端子,将输电线另一相接到电源的零相并接到仪器的"Uo" 接线端子。将输电线末端短路悬浮。

当测试电压、测试电流不超过仪器测试范围时, 接线如图 6:

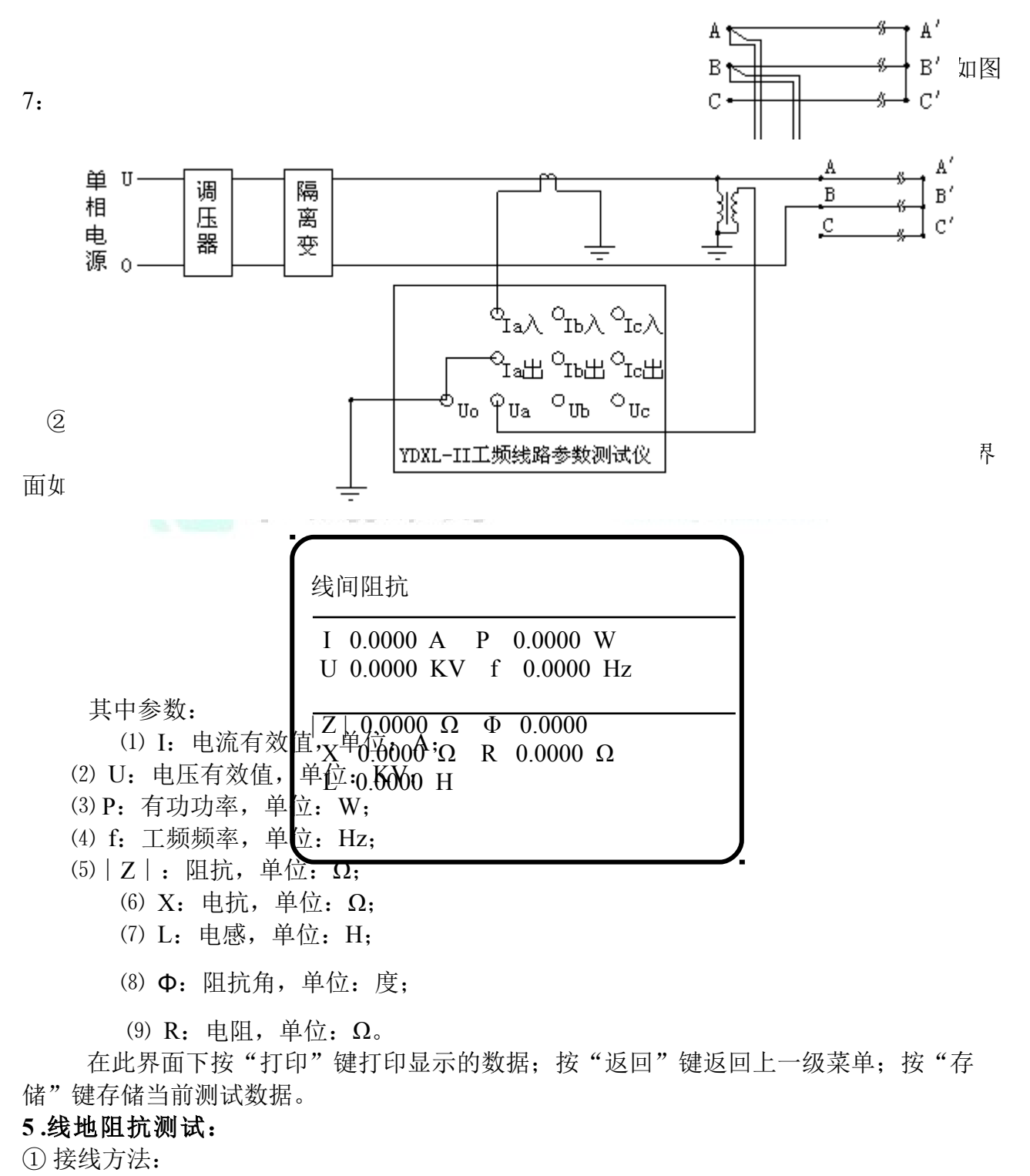

将单相电源的"U"接到仪器的"Ia入" 接线端子,将输电线被测相接到仪器的"Ia 出"、"Ua"接线端子,将输电线路被测相末端接地,电源的零相接到仪器的"Uo"接线

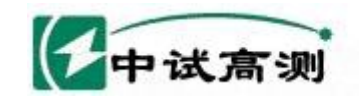

端子再接入大地。

当测试电压、测试电流不超过仪器测试范围时,接线如图8:

服务唱陆电网

erving Smart Grid

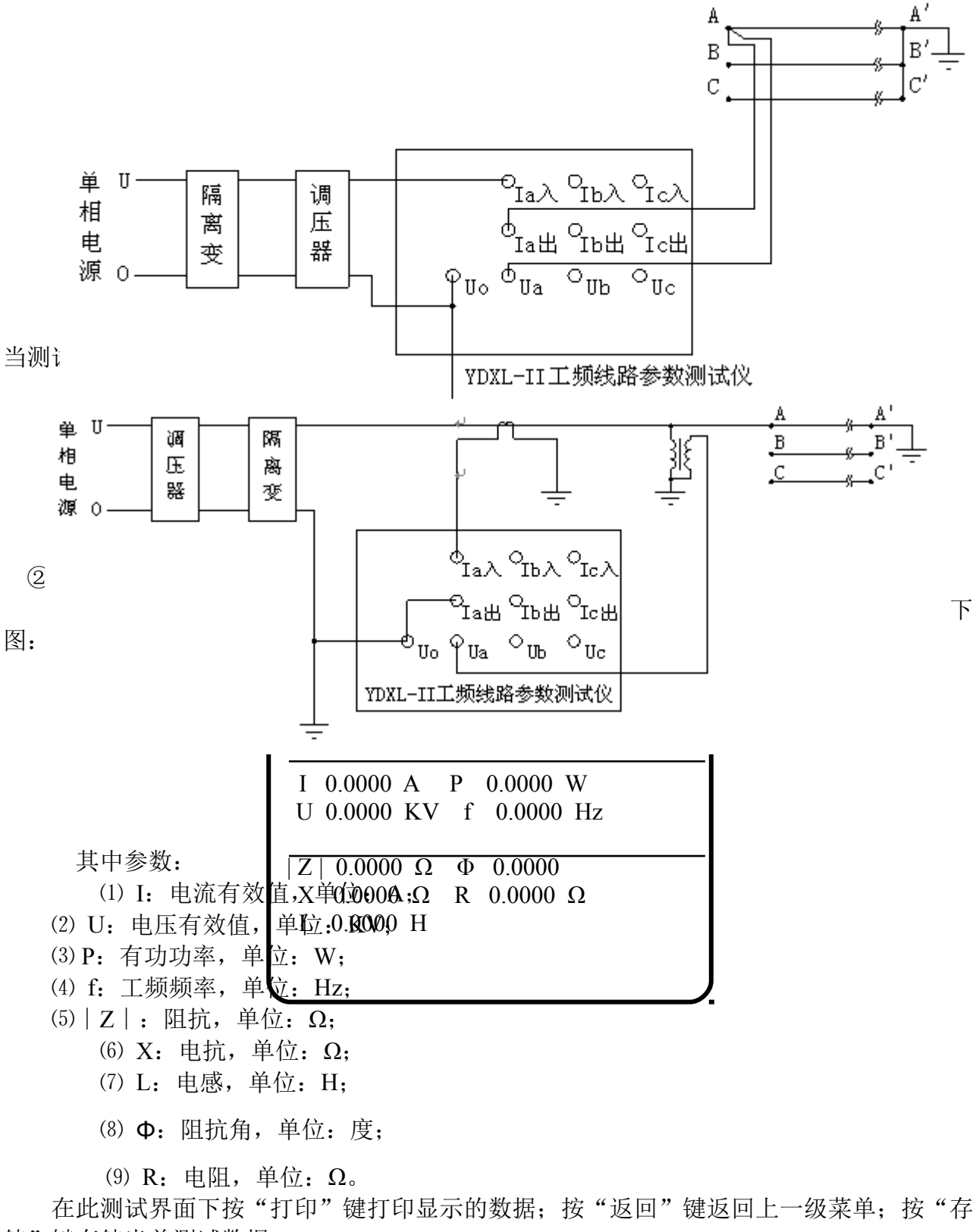

储"键存储当前测试数据。

6.互感阻抗测试:

① 接线方法:

将单相电源的"U"接到仪器的"Ia入"接线端子,将输电线线路1的A1、B1、C1三相 短路接到仪器的"Ia出"、"Ua"接线端子,将线路2的A2、B2、C2三相短路接到仪器的

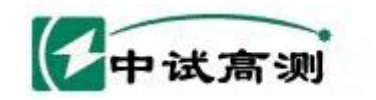

"Uc" 接线端子,将线路1和线路2末端都短路接入大地,将电源的零相"Uo"接到仪器的"Uo"接线端子再接入大地。

务陷陆电网

ving Smart Grid

接线方法如图 10:

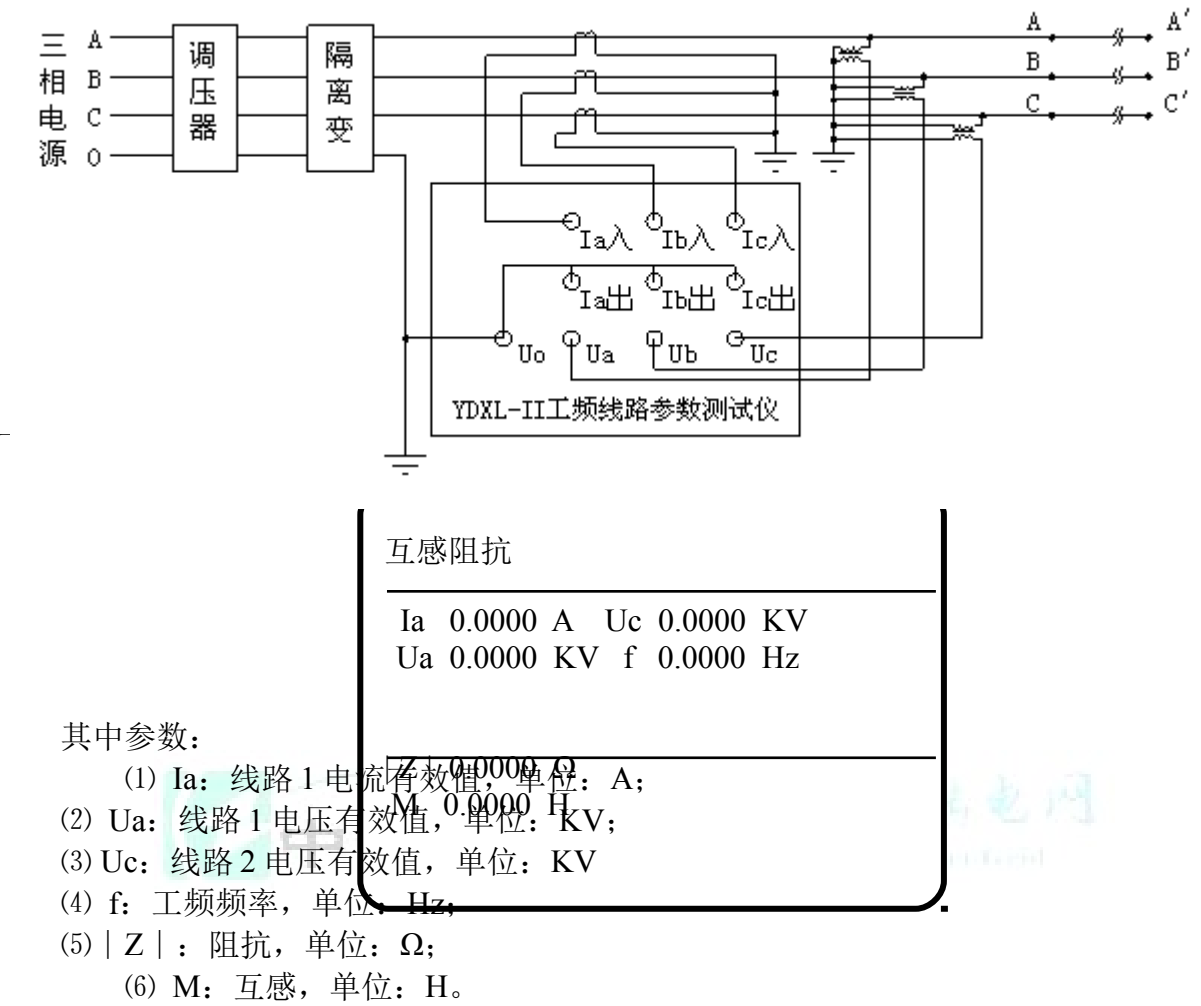

在此测试界面下按"打印"键打印显示的数据;按"返回"键返回上一级菜单;按 "存储"键存储当前测试数据。

### 7. 正序电容测试:

① 接线方法:

将三相电源的"Ua"、"Ub"、"Uc"分别接入仪器的"Ia入"、"Ib入"、"Ic入"接 线端子,将仪器的"Ia出"、"Ib出"、"Ic出"及"Ua"、"Ub"、"Uc"分别接到输电线 路,将线路末端独立悬浮,将三相电源的零相"O"接到仪器的"Uo"接线端子。 ≧

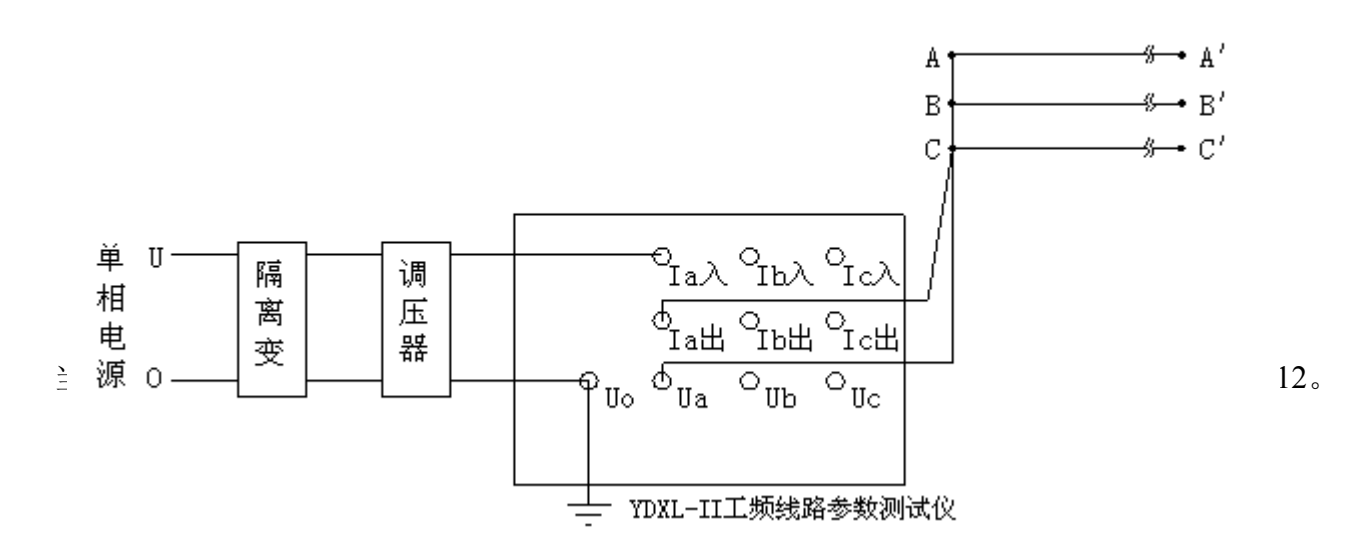

一中试高测

图 12

服务指触电网

Serving Smart Grid

② 测试方法:

选择"正序电容"然后按"确认"键,参数输入正确后再按"确认"键,测试结果如下图:

| Ia 0.0000 A I 0.0000 A                                                                                                    |  |  |  |  |
|----------------------------------------------------------------------------------------------------|--|--|--|--|
| Ib 0.0000 A U 0.0000 KV                                                                                                    |  |  |  |  |
| Ic 0.0000 A Pa 0.0000 W                                                                                                    |  |  |  |  |
| Uab 0.0000 KV Pb 0.0000 W                                                                                                    |  |  |  |  |
| Ubc 0.0000 KV Pc 0.0000 W                                                                                                    |  |  |  |  |
| Uca 0.0000 KV P 0.0000 W                                                                                                    |  |  |  |  |
| 其中参数, <u>y 0.0000 E-6S Φ 0.0000</u>                                                                                                    |  |  |  |  |
| (1) Ia、Ib、Ic: 分别为如何 E相S 也相的电流转效值,单位: A;                                                                                                    |  |  |  |  |
| (2) I: a、b、c 三相电流平均键00单位: Å,0.0000 Hz                                                                                                    |  |  |  |  |
| (3) Uab、Ubc、Uca: 分别为 ab 相、bc 相、ca 相的线电压有效值,单位: KV;                                                                                                    |  |  |  |  |
| (4) U: Uab、Ubc、Uca的平均值,单位: KV;                                                                                                    |  |  |  |  |
| (5) Pa、Pb、Pc: 分别为a相、b相、c相的有功功率,单位: W;                                                                                                    |  |  |  |  |
| (6) P: a、b、c 三相的总功率, 单位: W:                                                                                                    |  |  |  |  |
| (7) f: 工频频率, 单位: Hz;                                                                                                    |  |  |  |  |
| (8) y: 正序导纳,单位:S(西门子),E-6表示测试结果再乘以10 <sup>-6</sup> ;                                                                                                    |  |  |  |  |
| (9) b: 正序电纳, 单位: S (西门子), E-6 表示测试结果再乘以 10 <sup>-6</sup> :                                                                                                    |  |  |  |  |
| (1) $\mathbf{g}$ , 正序由导、单位、S(西门子), F-6 表示测试结果再乘以 10 <sup>-6</sup> ,                                                                                                    |  |  |  |  |
| $\sim 5$ . $\pm 11$ $\odot 7$ , $\pm 10$ , $\odot 10$ , $11$ , $1$ , $10$ , $20$ , $30$ , $30$ , $10$ , $30$ , $30$ , |  |  |  |  |
| (1) <b>Φ</b> : 阻抗角, 单位: 度;                                                                                                    |  |  |  |  |
|                                                                                                    |  |  |  |  |

(2) C:正序电容,单位:µF。
 在此测试界面下按"打印"键打印显示的数据;按"返回"键返回上一级菜单;按"存储"键存储当前测试数据。

### 8.零序电容测试:

① 接线方法:

将单相电源的"U"接到仪器的"Ia入"接线端子,将输电线A、B、C三相短路接到仪 器的"Ia出"、"Ua"接线端子,将输电线路末端三相独立悬浮,将电源的零相"O"接到 仪哭的"IIA" 捽绊邊子面捽入十轴 当测试由正 测试由流不超计位哭测试范围时 接线如 % → A' At 冬 ВĦ **«⊸**−Β′ ÷. **%→** C′ I C• 当注 14. 単 U-<sup>请输免</sup>路完 OIb入 OIc入 调 隔 相 离 压 <sup>5</sup> Іащ <sup>О</sup>гьщ <sup>О</sup>гсш 电 쁆 变 源 0 θuo <sup>O</sup>ua OUD OUC YDXL-II工频线路参数测试仪

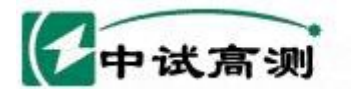

图 14

② 测试方法:

选择"零序电容"然后按"确认"键,参数输入正确后再按"确认"键,测试结果如下图:

服务指触电网

rving Smart Grid

 集序电容

 其中参数:

 (1) I: 电流有效值,

 (2) U: 电压有效值,

 (3) P: 有功功率,単位:

 (4) f: 工频频率,単位: S(西门子), E-6表示测试结果再乘以10<sup>6</sup>;

 (5) y: 零序电纳,单位: S(西门子), E-6表示测试结果再乘以10<sup>6</sup>;

 (6) b: 零序电纳,单位: S(西门子), E-6表示测试结果再乘以10<sup>6</sup>;

 (7) g: 零序电导,单位: S(西门子), E-6表示测试结果再乘以10<sup>6</sup>;

 (8) Φ: 阻抗角,单位: 度;

 (9) C: 零序电容,单位: μE.

在此测试界面下按"打印"键打印显示的数据;按"返回"键返回上一级菜单;按"存储"键存储当前测试数据。

### 9. 线间电容测试:

① 接线方法:

将单相电源的"U"接到仪器的"Ia入" 接线端子,将输电线被测相其中一相接到仪器的"Ia出"、"Ua"接线端子,将输电线路被测相的另一相接到电源的零相"O"并接到仪器的"Uo"接线端子,将输电线末端独立悬浮。

当测试电压、测试电流不超过仪器测试范围时,接线如图15。

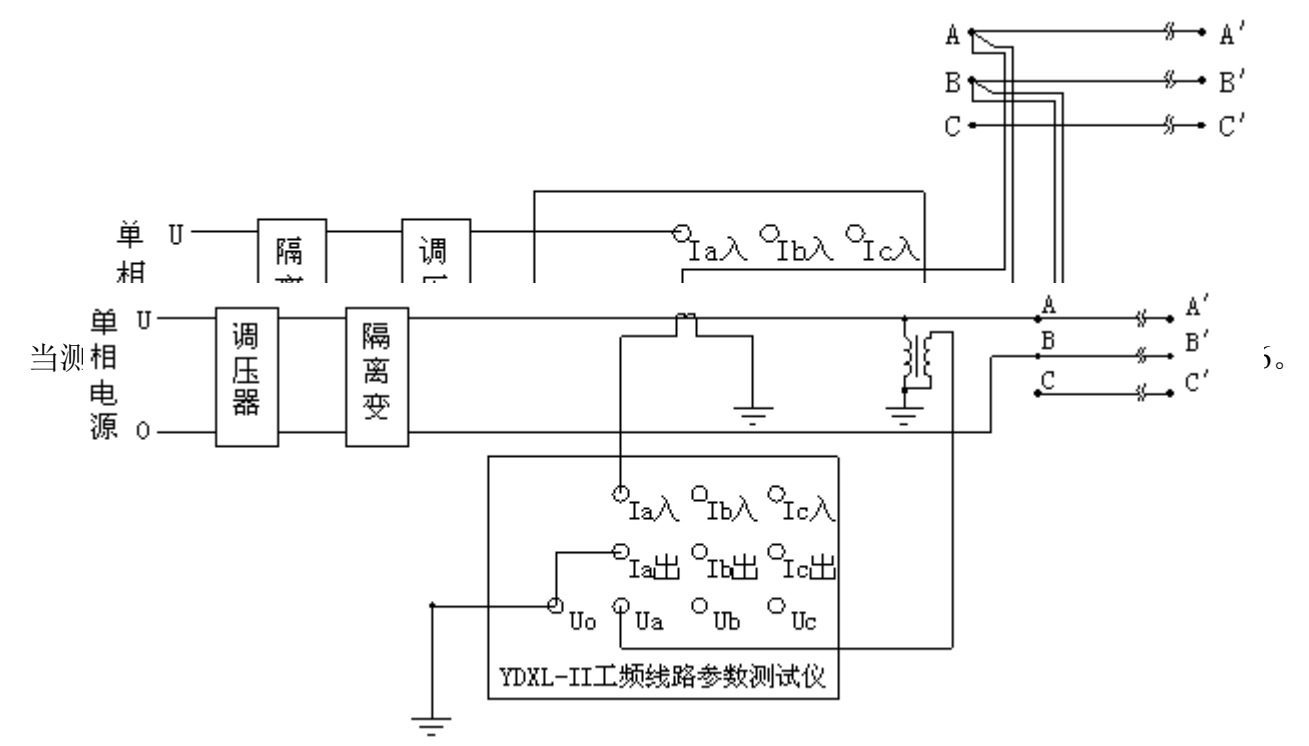

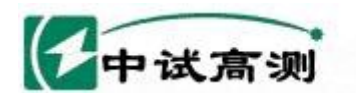

图 16

服务得陆电网

Serving Smart Grid

② 测试方法:

选择"线间电容"然后按"确认"键,参数输入正确后再按"确认"键,测试结果如 下图:

线间电容

I 0.0000 A P 0.0000 W
U 0.0000 KV f 0.0000 Hz

y 0.0000 E-6S Φ 0.0000

中参数0000 E-6S b 0.0000 E-6S
C(f).qi?0<sup>a</sup>mānāyā, 单位: A;
2) U: 电压有效值, 单位: KV;

P. 有功功率, 单位: KV;

P. 有功功率, 单位: KV;

(4) f: 工频频率, 单位: Hz;

(5) y: 导纳, 单位: S (西门子), E-6表示测试结果再乘以10<sup>6</sup>;

(6) b: 电纳, 单位: S (西门子), E-6表示测试结果再乘以10<sup>6</sup>;

(7) g: 电导, 单位: S (西门子), E-6表示测试结果再乘以10<sup>6</sup>;

(8) Φ: 阻抗角, 单位: 度;

自分借随电路

在此测试界面下按"打印"键打印显示的数据;按"返回"键返回上一级菜单;按 "存储"键存储当前测试数据。

### 10.线地电容测试:

① 接线方法:

将单相电源的"U"接到仪器的"Ia入" 接线端子,将输电线被测相接到仪器的"Ia 出"、"Ua"接线端子,将输电线路被测相末端悬浮,电源的零相接到仪器的"Uo"接线 端子再接入大地。

当测试电压、测试电流不超过仪器测试范围时,接线如图17。

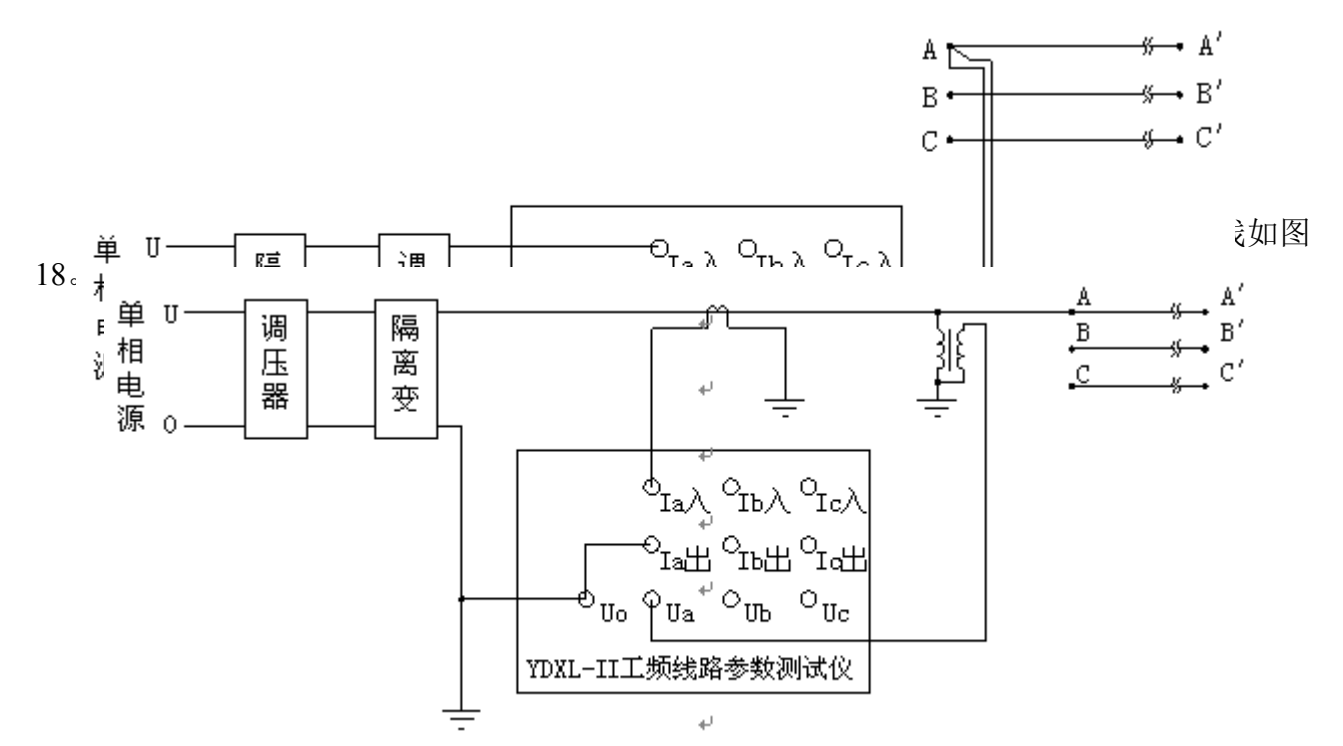

<sup>(9)</sup> C: 电容, 单位: µF。

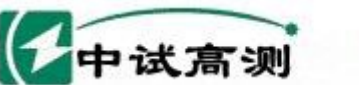

② 测试方法:

选择"线地电容"然后按"确认"键,参数输入正确后再按"确认"键,测试结果下图:

务唱陆电网

erving Smart Grid

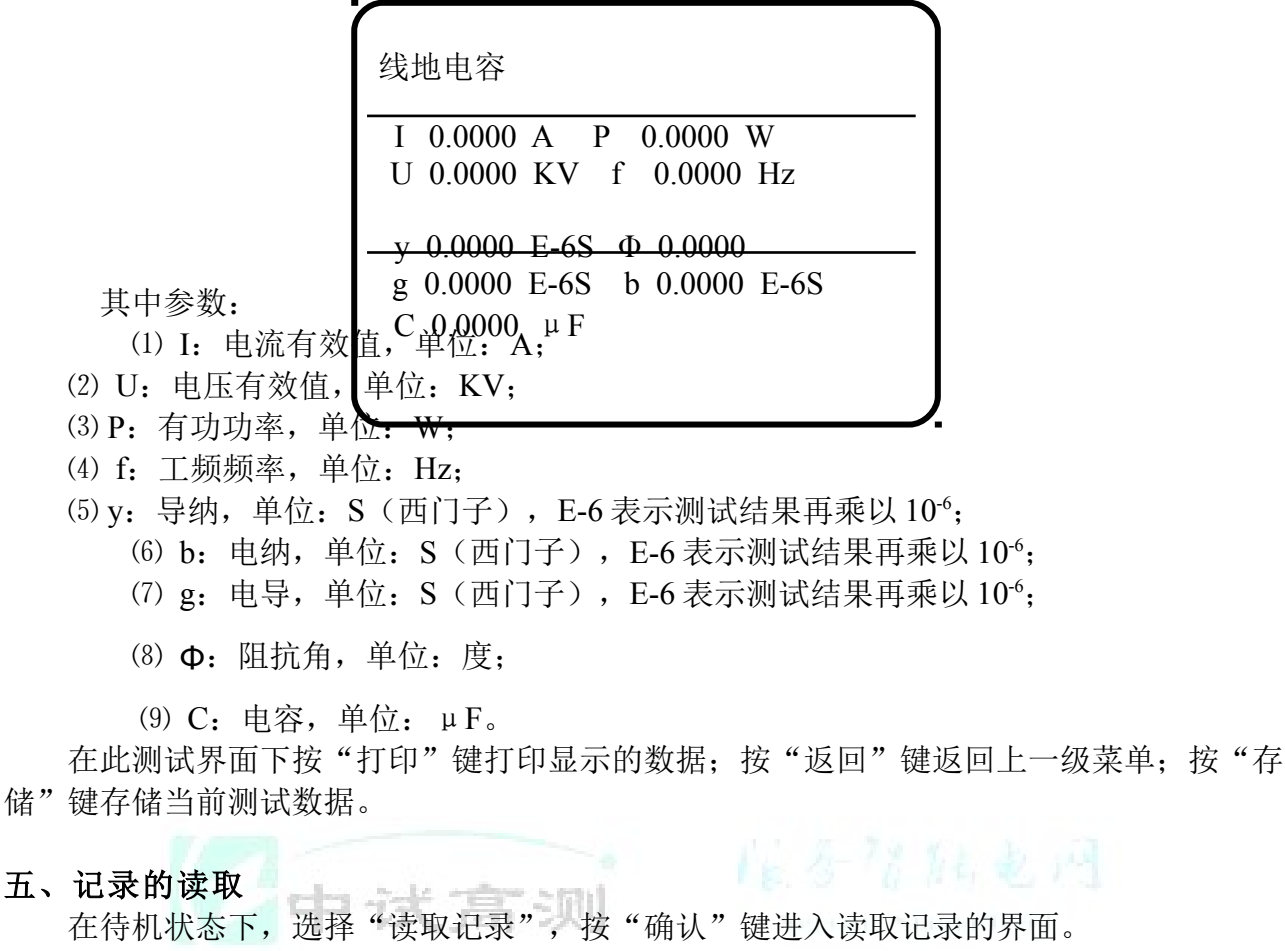

仪器能够记录 20 组数据,并且自动更新数据,打开的记录为最新存储的记录。如零序阻抗测试记录:

零序阻抗 I 0.0000 A P 0.0000 W U 0.0000 KV f 0.0000 Hz  $|Z| 0.0000 \Omega \Phi 0.0000$ X 0.0000  $\Omega$  R 0.0000  $\Omega$ 在此状态下按"↓、↓、选择"键查看各项记录,按"返回"键返回上一级菜单,按"打 印"铤打印数据。 时2间的6股/留 11:11 读取记录号为 00 六、 <u>侍机状态下,选择"时间校正",按"政</u>认"键进入时间校正的界面。 时间校正 2004年01月01日01时01分01秒 左右键选择位 上下键改变值 " 🛉 ↓"键改变当前光标所在位置数值的大小; ←、→"键述摄翻系统顶的位置; " 1 键数值增大、"↓"键数值减小,按"硝认"键保存被校正的数值并返回上一级菜单。 官方网站: www.zsgcdq.com 全国免费服务热线: 400-046-1993

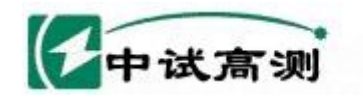

### 七、参数说明

以上涉及到的参数说明如下:

(1)Ia、Ib、Ic: 分别为a相、b相、c相的电流有效值,单位:A;

(2) I: 三相测量时为a、b、c 三相电流平均值,单相测量时为被测相电流有效值,单位: A; (3) Uab、Ubc、Uca: 分别为ab相、bc相、ca相的线电压有效值,单位: KV;

务得陆电网

武汉中试高测电气有限公司

Serving Smart Grid

(4) U: 三相测量时为 Uab、Ubc、Uca 的平均值,单相测量时为被测相电压有效值,单位: KV;

(5) Pa、Pb、Pc: 分别为a相、b相、c相的有功功率,单位:W;

(6) P: 三相测量时为a、b、c 三相的总功率,单相测量时为被测相的有功功率,单位: W; (7) f: 工频频率,单位: Hz;

- (8) | Z |: 阻抗, 单位: Ω;
- (9) X: 电抗, 单位: Ω;
- (10) L: 电感, 单位: H;
- (11) **Φ**: 阻抗角, 单位: 度;
- (12) R: 直流电阻, 单位: Ω;

(13) y: 导纳, 单位: S(西门子), E-6表示测试结果再乘以 10<sup>-6</sup>;

- (4) b: 电纳, 单位: S(西门子), E-6表示测试结果再乘以10<sup>-6</sup>;
- (15) g: 电导,单位: S(西门子), E-6表示测试结果再乘以10<sup>-6</sup>;
- (16) C: 电容, 单位: µF;
- (17) M: 互感, 单位: H。
- 八、常见故障及分析

| 常见故障   | 故障原因                            |
|--------|---------------------------------|
| 液晶无显示  | 1)液晶对比度需要调节 2) 仪器 CPU 板故障 3) 电源 |
|        | 故障                              |
| 不能测试   | 1) 夹子未夹牢 2) 电源没有接好 3) 仪器 AD 板故障 |
| 打印机不打印 | 1) 打印机故障 2) 仪器 CPU 板故障          |
|        | 3) 打印纸没装好 (热敏纸只能在一面打印)          |

九、仪器成套性

| 则试仪主机   | 一台 |
|---------|----|
| 则试电缆    | 一套 |
| 三芯电源线   | 一条 |
| 数据通讯线   | 一条 |
| 保险管(3A) | 三个 |
| 打印纸     | 二卷 |
|         |    |

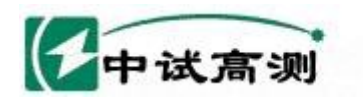

服务猪脑电网 Serving Smart Grid 武汉中试高测电气有限公司

| 管理软件光盘 | 一张 |
|--------|----|
| 打印机说明书 | 一本 |
| 说明书    | 一本 |
| 合格证    | 一张 |
| 保修卡    | 一张 |

### 十、售后服务

- 1、凡购本公司产品随机携带产品保修单,订购产品交货时,请当场检验并填好保修单。
- 2、自购机之日起,凭保修单保修一年,终身维护。在保修期内,维修不收维修费;保修 期外,维修调试收取适当费用。

### 3、属下列情况之一者不予保修:

- 1) 用户对仪器有自行拆卸或对仪器工艺结构有人为改变。
- 2)因用户保管或使用不当造成仪器的严重损坏。
- 3) 属于用户其它原因造成的损坏。

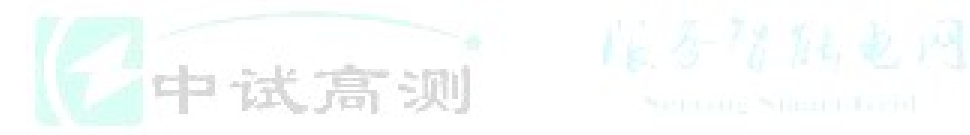